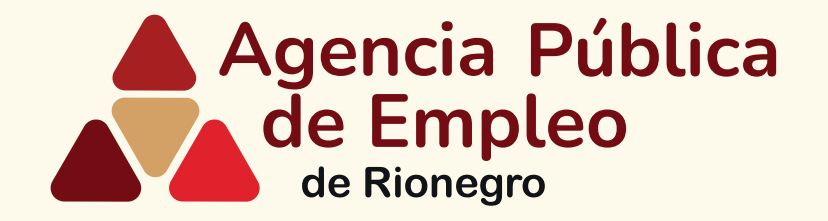

## Pasos para gestionar las remisiones de hojas de vida Agencia Pública de Empleo de Rionegro

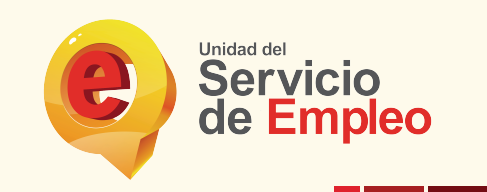

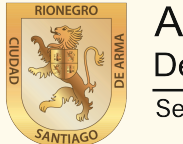

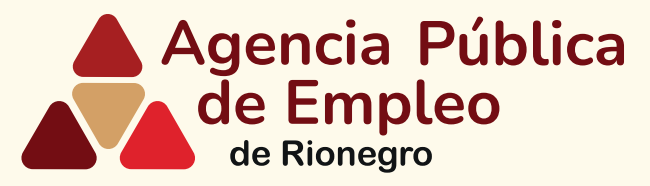

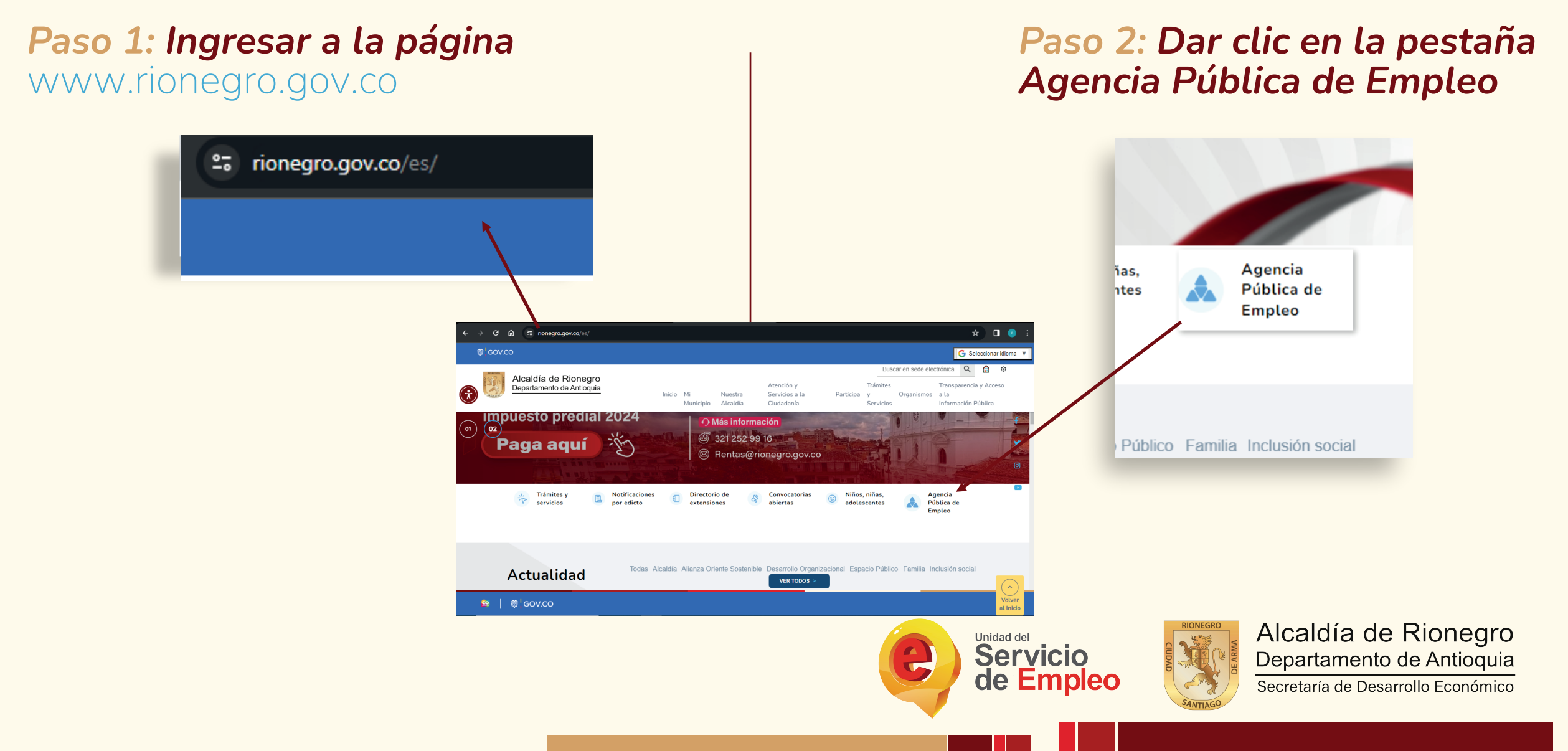

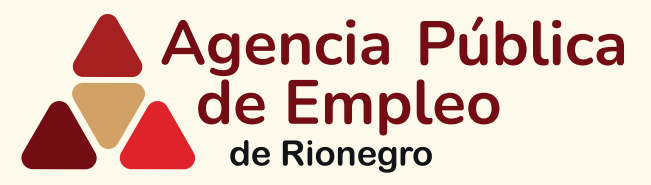

## Paso 3: Desplazarse hasta la pestaña empresa y dar clic

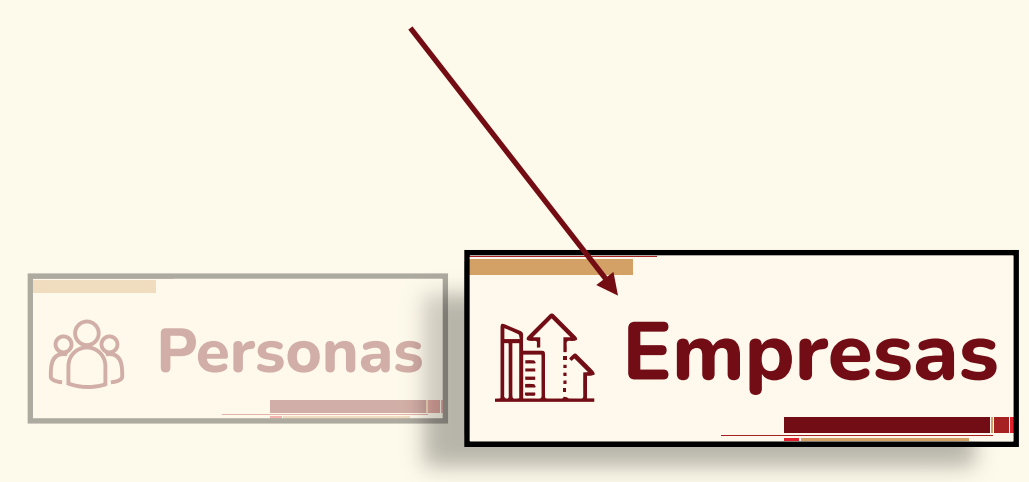

## **Paso 4:** Desplácese hasta la pestaña y dar clic en registre sus vacantes

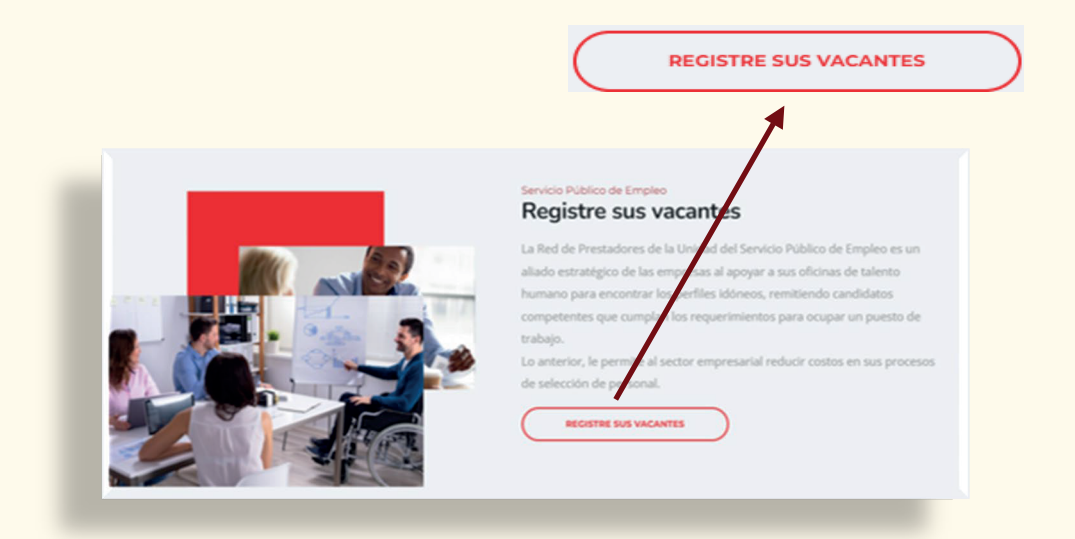

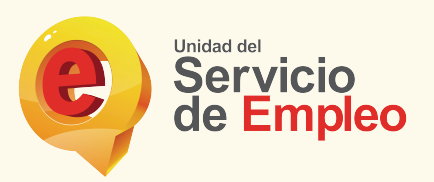

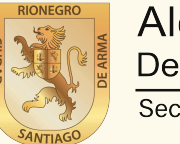

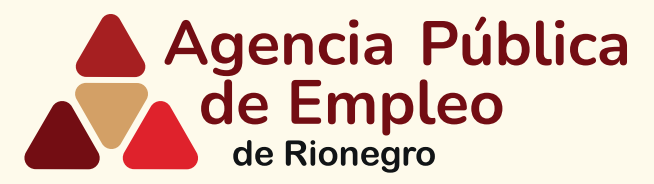

#### Paso 5: Desplácese hasta la casilla e ingrese su correo electrónico y de clic en registrar

| Correo Electrónico                                                                               | ູ້່ວ່                     |                  | 100      |
|--------------------------------------------------------------------------------------------------|---------------------------|------------------|----------|
| Correo Electrónico                                                                               |                           |                  | -        |
| Olvidé mi usuario o clave                                                                        |                           |                  | Ingresar |
|                                                                                                  |                           |                  |          |
|                                                                                                  |                           |                  |          |
| Va me encuentro registrado                                                                       |                           | 1                |          |
| Si uted ja se encuentra registrado, par favor ingres<br>Correo Electrónico                       | e aqui                    |                  |          |
| Correo Electrónico                                                                               |                           |                  |          |
| Ohidė mi usaario o clave                                                                         |                           | Ingres           |          |
|                                                                                                  | and and                   | 1000             |          |
| Deseo crear una cuenta<br>12 deces registratos, haga cicit en el equente todo<br>una rueva cuent | n para continuar co<br>la | n at process y i |          |
| Continuar                                                                                        |                           |                  |          |
|                                                                                                  |                           |                  |          |

**Paso 6:** Diligencie la información solicitada en las casillas y de clic en ingresar

|             | , |
|-------------|---|
| Sedes       |   |
| ×0000000000 |   |
| Contraseña  |   |
| -0000000000 |   |
|             |   |
|             | _ |

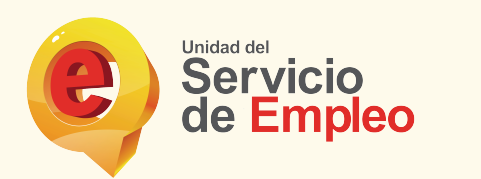

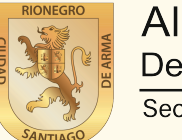

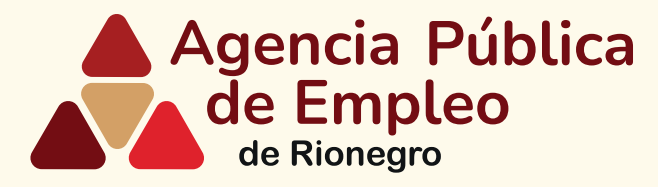

#### Paso 7: De clic en la pestaña gestión de procesos y deleccione la casilla consultar y administrar procesos

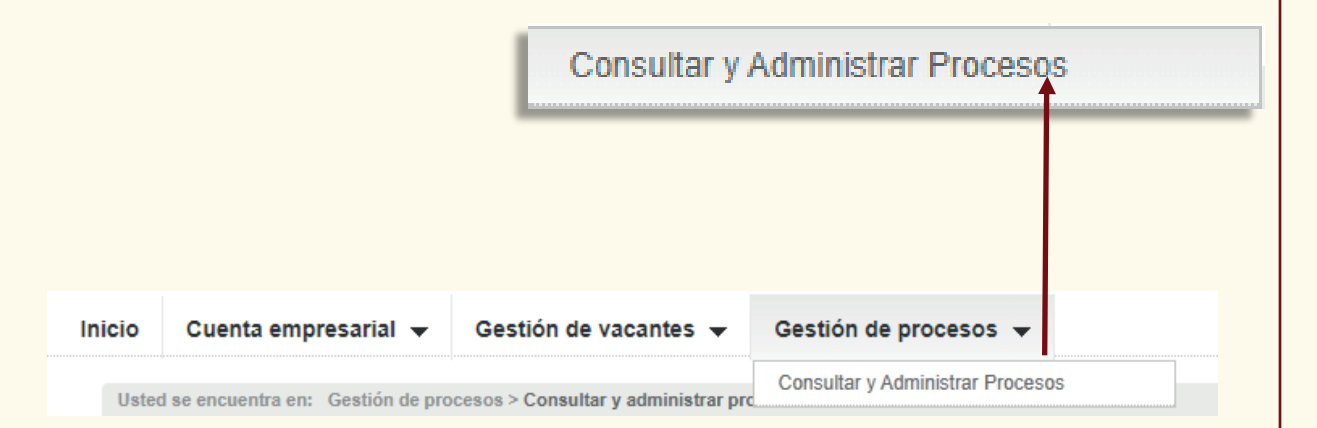

# **Paso 8:** Diligencie la información solicitada en las casillas y de clic en ingresar

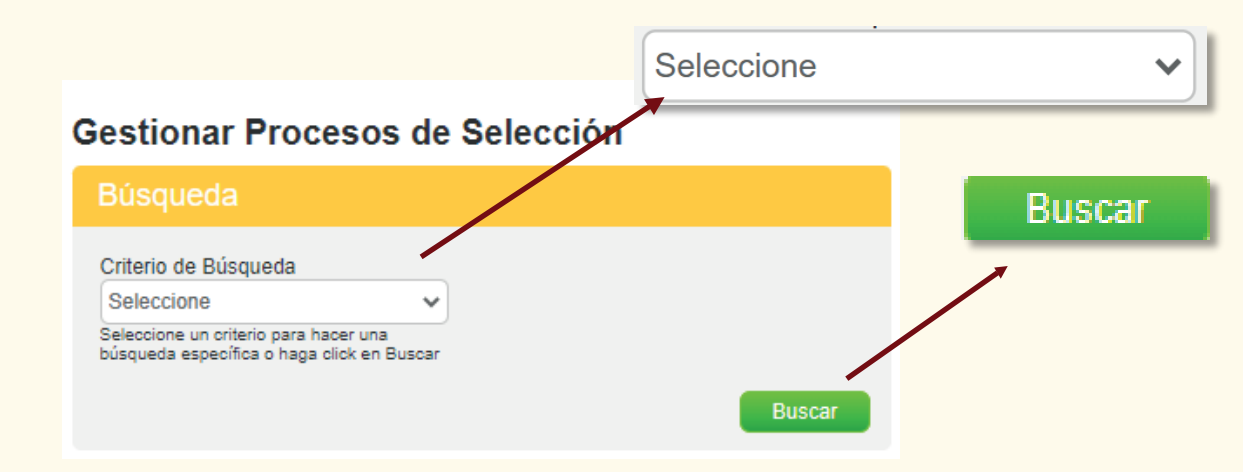

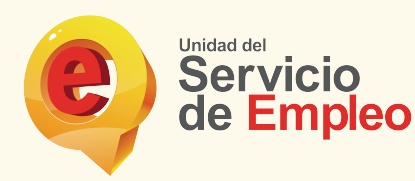

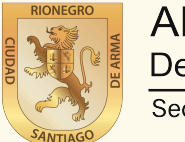

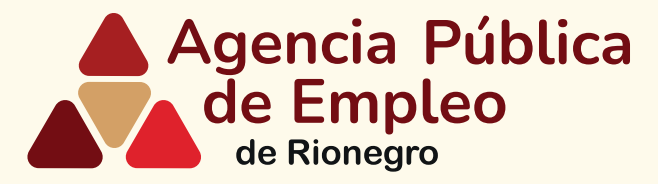

#### Paso 9: Elija la vacante de su interés y de clic en la palabra gestionar

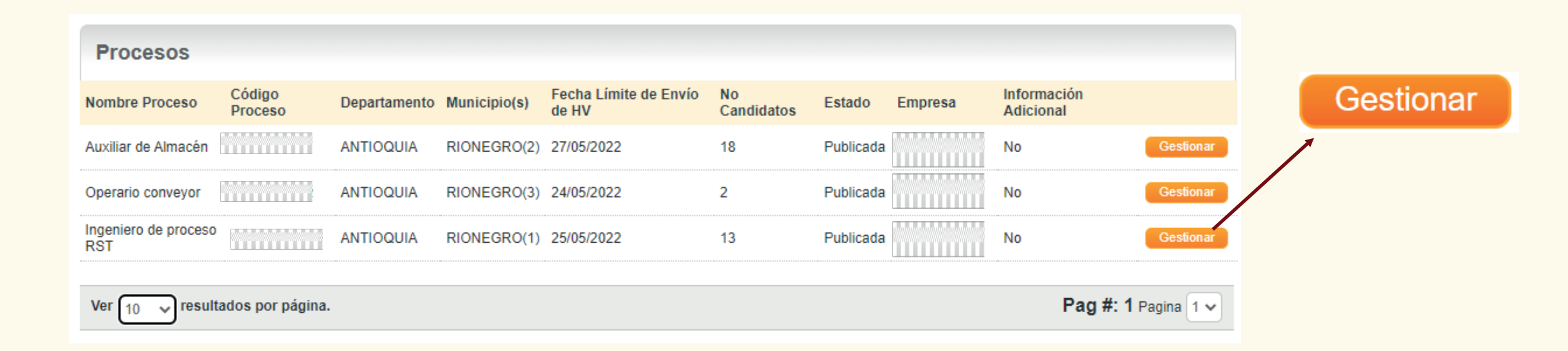

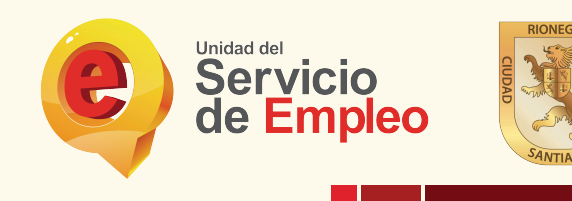

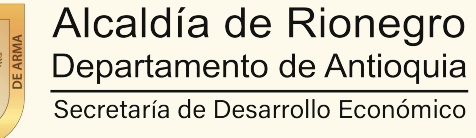

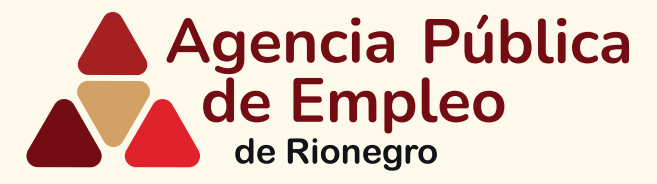

#### Paso 10: Seleccionar la pestaña candidatos remitidos por la agencia

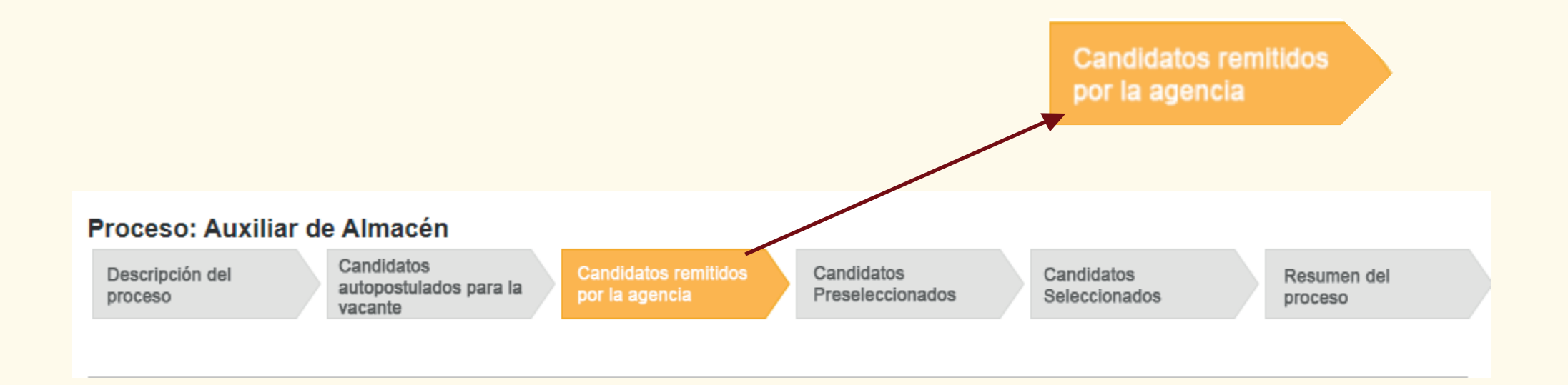

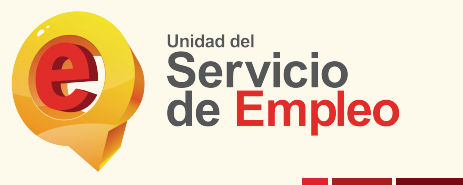

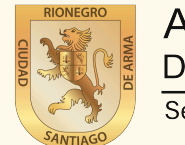

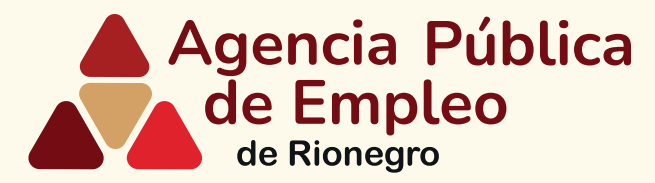

#### Paso 11: Para conocer más sobre postulados de clic sobre el nombre de cada persona

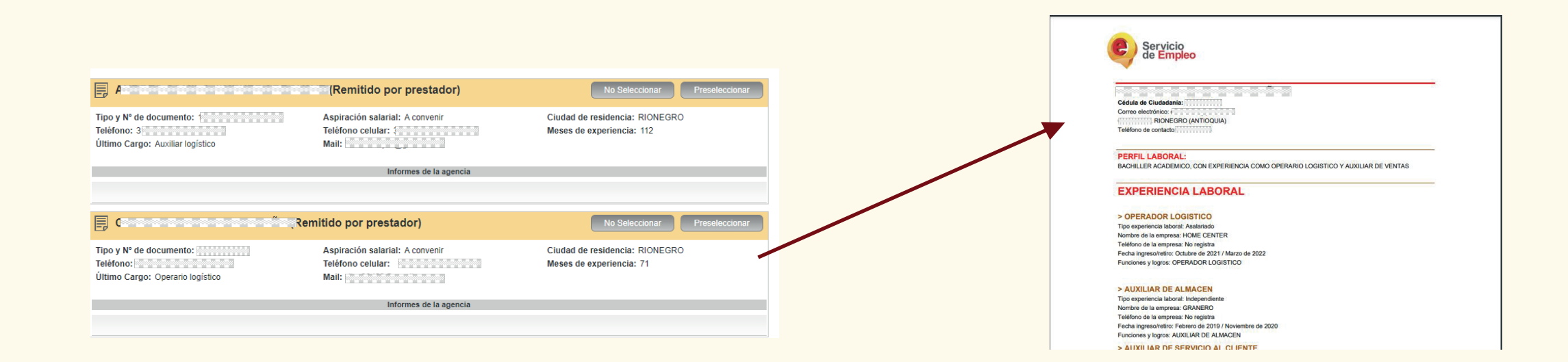

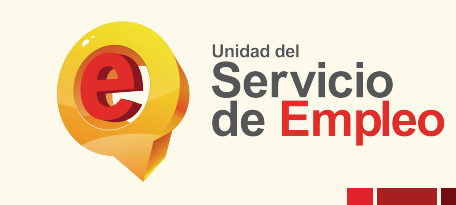

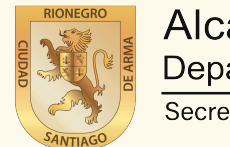

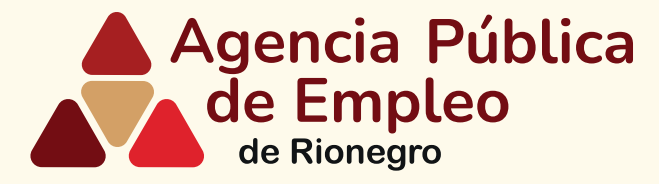

## Paso 12: Elija la hoja de vida de su interés y de clic en preseleccionar o no seleccionar según su criterio de búsqueda

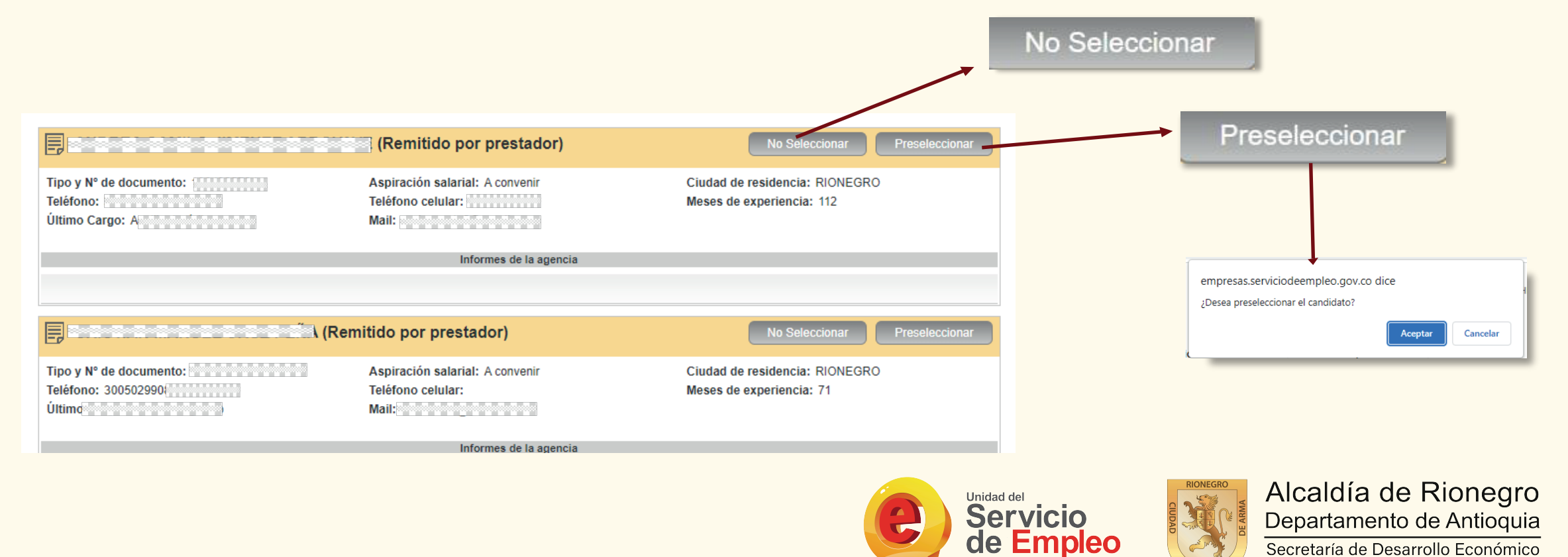

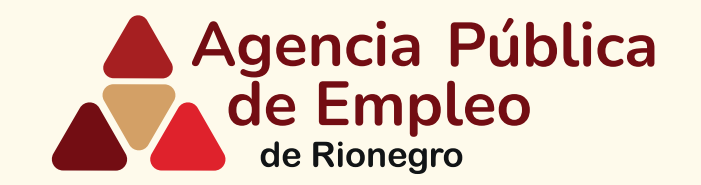

## Gracias por gestionar las remisiones de hojas de vida Agencia Pública de Empleo de Rionegro

En caso de dificultad en el diligenciamiento de la información de su hoja de vida por favor comuníquese al teléfono 5204060 ext 1359 o al correo bempeo@rionegro.gov.co

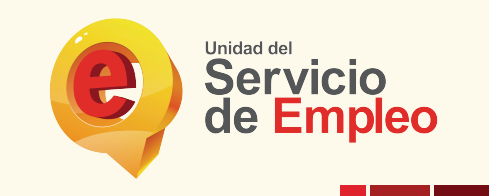

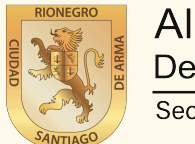